| Comandi e indicaz                                                                                                    | ioni                                                       |                          |                                                     |                                                                                                    |                                                                                                    |  |
|----------------------------------------------------------------------------------------------------|------------------------------------------------------------|--------------------------|-----------------------------------------------------|----------------------------------------------------------------------------------------------------|----------------------------------------------------------------------------------------------------|--|
| Display grafico a<br>cristalli liquidi                                                                                                    | Tasti di Indicatori LED di<br>navigazione zona (opzionale) |                          |                                                     | Pulsanti di navigazione                                                                                                    |                                                                                                    |  |
|                                                                                                    | Murte (<br>Balaivac (<br>Reset (<br>Junited (              |                          |                                                     | < →<br>                                                                                                    | Premere per scorrere le Opzioni menu.<br>Premere per visualizzare ulteriori informazioni.<br>Premere per scorrere il menu Opzioni.<br>Premere per scorrere gli elenchi di zone o dispositivi.<br>Premere per confermare l'immissione delle<br>informazioni numeriche o alfanumeriche.<br>Premere per confermare la selezione di un'opzione d<br>menu. |  |
| AREADELINA AREADELINA AREADELINA AREADELINA AREADELINA AREADELINA AREADELINA AREADELINA AREADELINA AREADELINA AREADELINA AREADELINA AREADELINA                                                                                                    | EVACUATE                                                   |                          | Tasti<br>numerici                                   | Pulsanti<br>0_ <sub>a</sub> 9 <sub>wsz</sub>                                                                                                    | Premere per modificare alcune delle opzioni di<br>configurazione.<br>numerici<br>Utilizzato per inserire numeri o lettere.                                                                                                    |  |
| Indica<br>gener                                                                                                    | dicatori di stato<br>nerali                                | Tasti di<br>controllo    |                                                     | Esc                                                                                                    | Premere per uscire dalle funzioni del menu e tornare<br>alla visualizzazione normale. Premere per tornare a<br>un menu precedente.                                                                                                    |  |
|                                                                                                    |                                                            |                          |                                                     | Menu                                                                                                    | Premere per visualizzare o tornare alle funzioni del menu Livello 1 o Livello 2.                                                                                                    |  |
|                                                                                                    |                                                            |                          |                                                     |                                                                                                    | Le funzioni principali dell'utente sono VISUALIZZA,<br>TEST, DISABILITA, ABILITA e RITARDA.                                                                                                    |  |
| e centrali possono anche essere dotate di indicatori LED aggiuntivi                                                                                                    |                                                            |                          | ED aggiuntivi                                       | Pulsanti comandi                                                                                                    |                                                                                                    |  |
| comprendenti 25, 50, 100                                                                                                    | 0 o 200 indicato                                           | ori                      |                                                     |                                                                                                    | Reset: Premere per ripristinare il pannello alle<br>condizioni normali                                                                                                    |  |
| Display grafico                                                                                                    |                                                            |                          |                                                     | $\bigcirc$                                                                                                    | Disattiva: Premere per disattivare il cicalino interno.                                                                                                    |  |
| Display grafico<br>Il display grafico fornisce informazioni dettagliate sulla individuazione degli<br>incendi, i guasti e gli avvisi. Mostra anche i menu da utilizzare durante<br>l'ispezione o la programmazione del funzionamento del pannello. |                                                            |                          | ndividuazione degli<br>lizzare durante<br>pannello. | Ç <sub>☉</sub> ⊃                                                                                                    | Altri allarmi: Premere per visualizzare più zone in allarme. IL LED acceso indica che sono disponibili più zone.                                                                                                    |  |
| In condizioni normali, il d                                                                                                    | isplay del panr                                            | nello mostra l'ora       | , la data e lo stato:                               | Ø                                                                                                    | Silenzia: Premere per silenziare gli allarmi.                                                                                                    |  |
|                                                                                                    | <u> </u>                                                   | LIV<br>1                 | 7ELLO 2<br>6:05                                     |                                                                                                    | Riattiva audio: Premi per riattivare gli allarmi.                                                                                                    |  |
|                                                                                                    | e                                                          | 31 M                     | AR 2015                                             | B                                                                                                    | Evacuare: Premere per avviare un'evacuazione manuale e attivare gli allarmi.                                                                                                    |  |
| FUNZIONAMENTO NORMALE DEL PANNELLO<br>(Premere Menu per visualizzare)                                                                                                    |                                                            |                          |                                                     | Un accesso al livello 2 è necessario per i pulsanti Reset, Silenzia<br>Riattiva audio & Evacuazione e per la programmazione delle<br>funzioni del menu. Il funzionamento di livello 2 può essere abilitat<br>utilizzando un interruttore a chiave (se presente) o inserendo un<br>codice di accesso. |                                                                                                    |  |
| D <u>i seguito è riportata una</u>                                                                                                    | tipica visualiz                                            | zazione del men          | u.                                                  | INDICAT                                                                                                    | ΓORI di stato LED                                                                                                    |  |
| [Menu Livello<br>1                                                                                                    | 2]                                                         | Ute                      | nte 1 Nodo                                          | ROSSO                                                                                                    | Indicatori LED separati mostrano la presenza di una<br>condizione di allarme antincendio e (se configurato)<br>che i preposti di primo intervento sono stati allertati.                                                                                                    |  |
| VISUALIZZ<br>TEST                                                                                                    | A DIS<br>RIT<br>STA                                        | SABILITA<br>TARDO<br>ATO | ABILITA<br>STRUMENTI                                | GIALLO                                                                                                    | Indica altre condizioni operative del sistema,<br>comprese le condizioni di guasto, test e<br>disattivazione.                                                                                                    |  |
|                                                                                                    |                                                            |                          |                                                     | VERDE                                                                                                    | Indica la presenza di alimentazione al sistema – se<br>lampeggiante, indica che il quadro è alimentato a<br>batteria in standby.                                                                                                    |  |

TEL.:

# Guida all'installazione

# **Centrale antincendio Serie Hyfire (HY5000)**

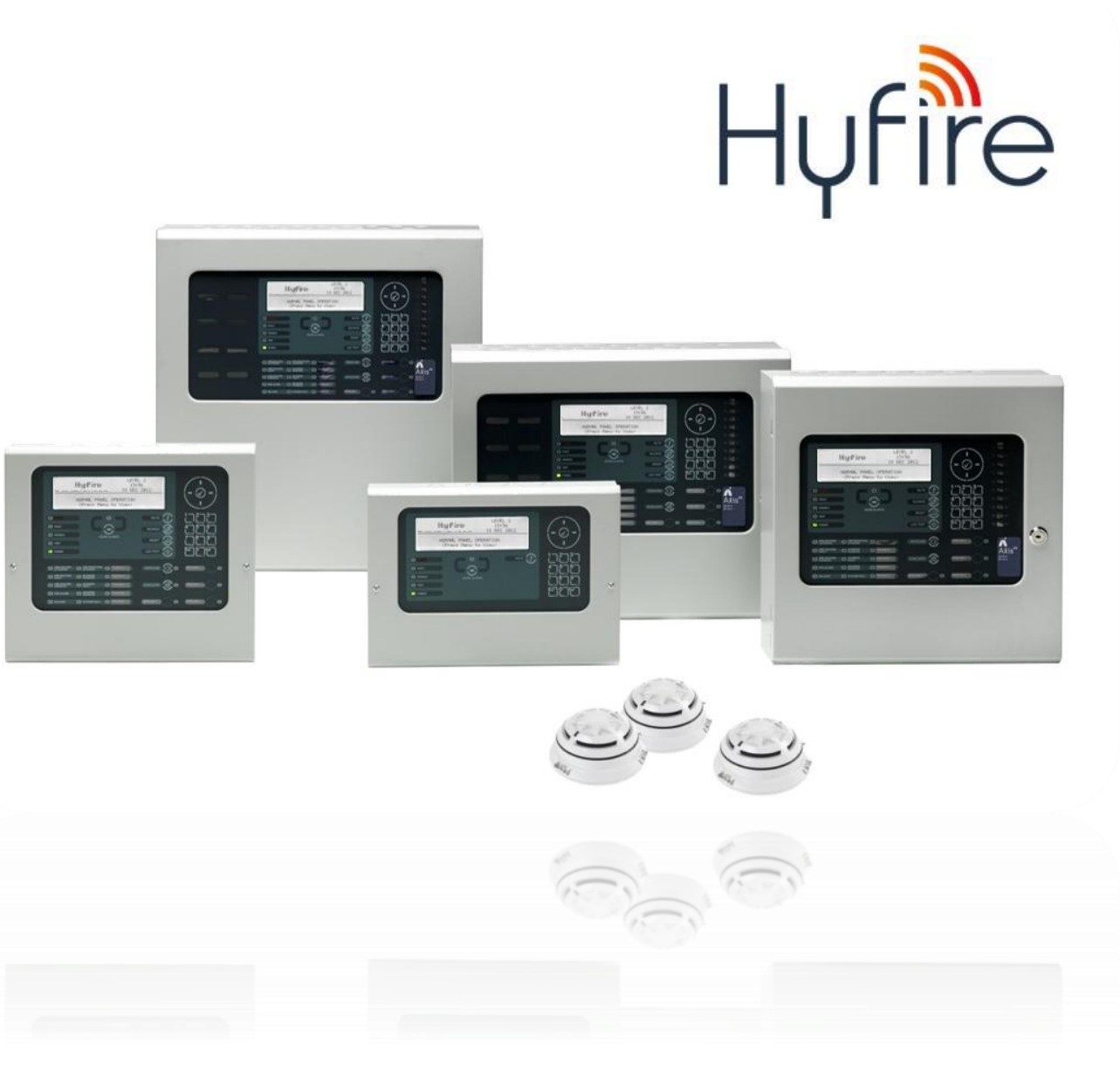

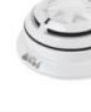

| 0 ( |
|-----|
| С   |

TEL.:

1

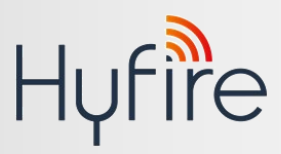

disponibili dalla versione software 5000-050-04 in poi.

# Allloggiamenti pannelli HY-5000

ALLOGGIAMENTO: Acciaio IP30 RAL7035 DIMENSIONI:

**/S** 340 x 340 x 88 mm (solo 5100)

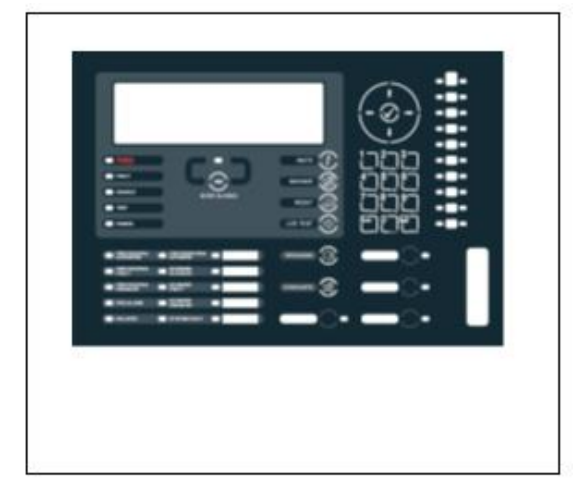

/M 340 x 430 x 115 mm (solo 5100 e 5200)

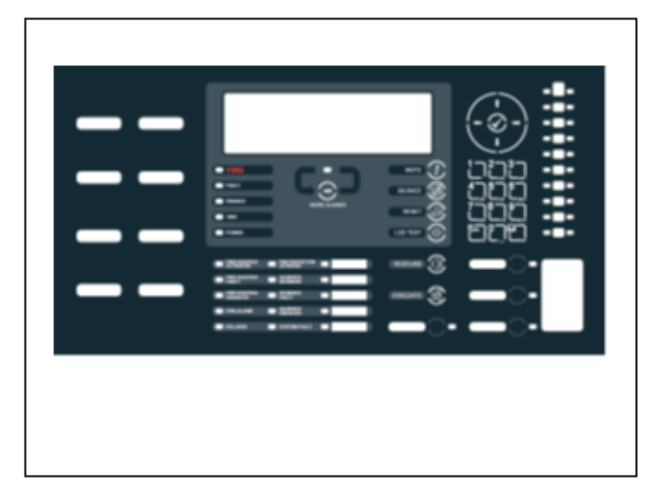

/L 470 x 450 x 115 mm (5100, 5200 & 5400) **/D** 470 x 450 x 190 mm (5100, 5200 & 5400)

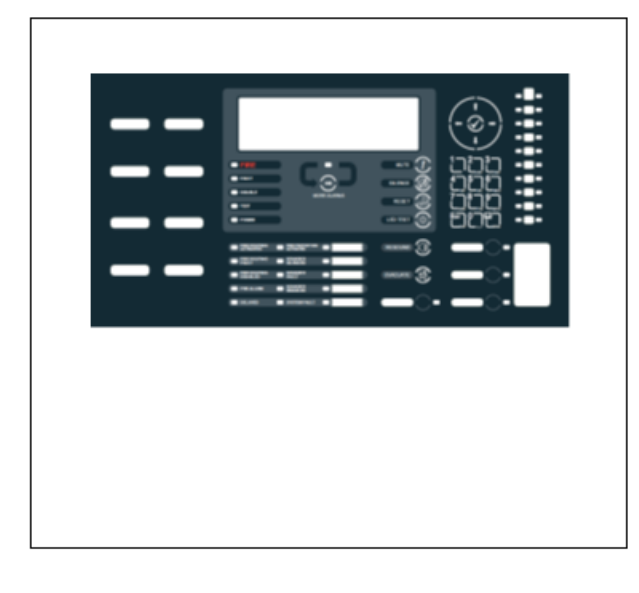

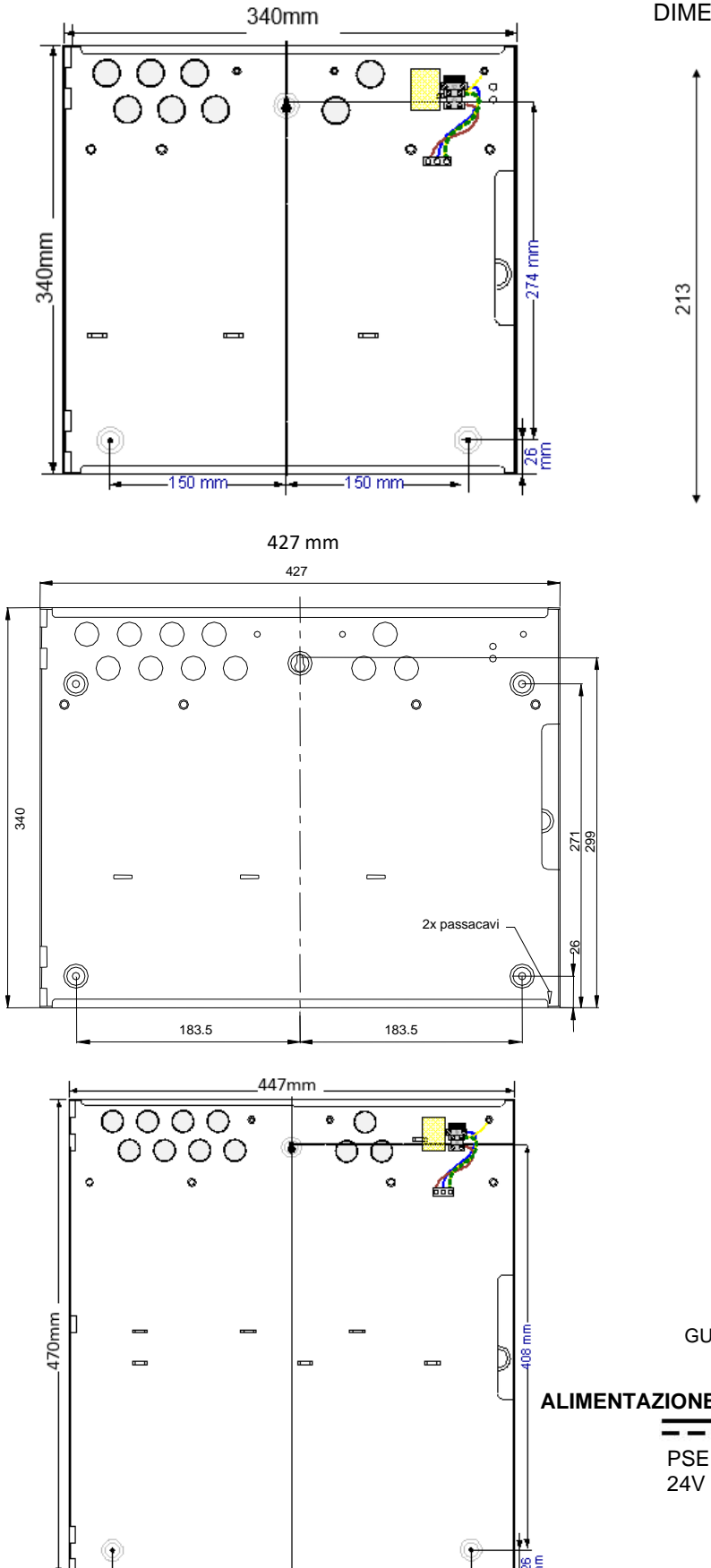

183.5 mn

## HY-5020 / HY-5030

ALLOGGIAMENTO: Acciaio IP30 RAL7035 DIMENSIONI: 218 x 300 x 42 mm

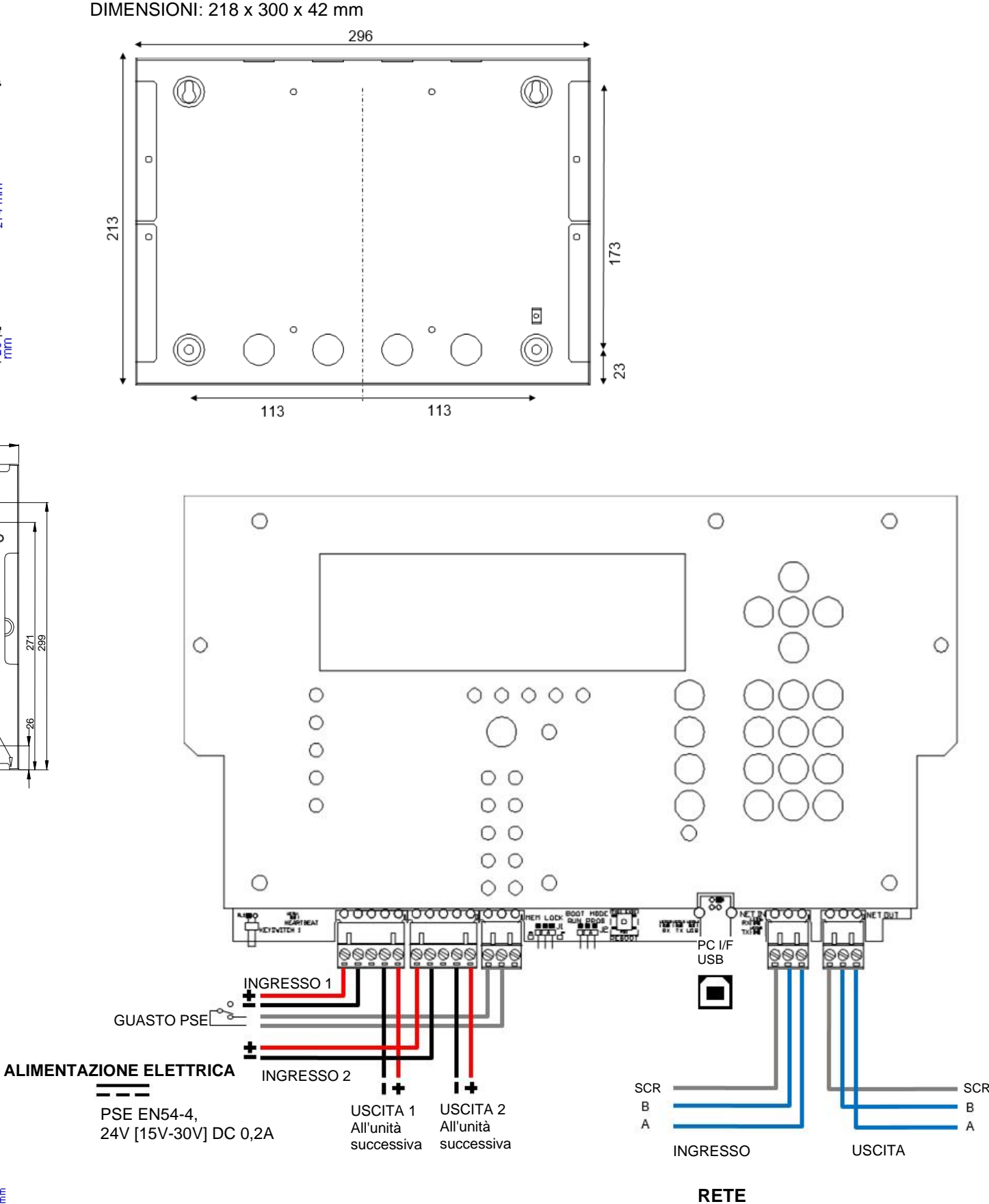

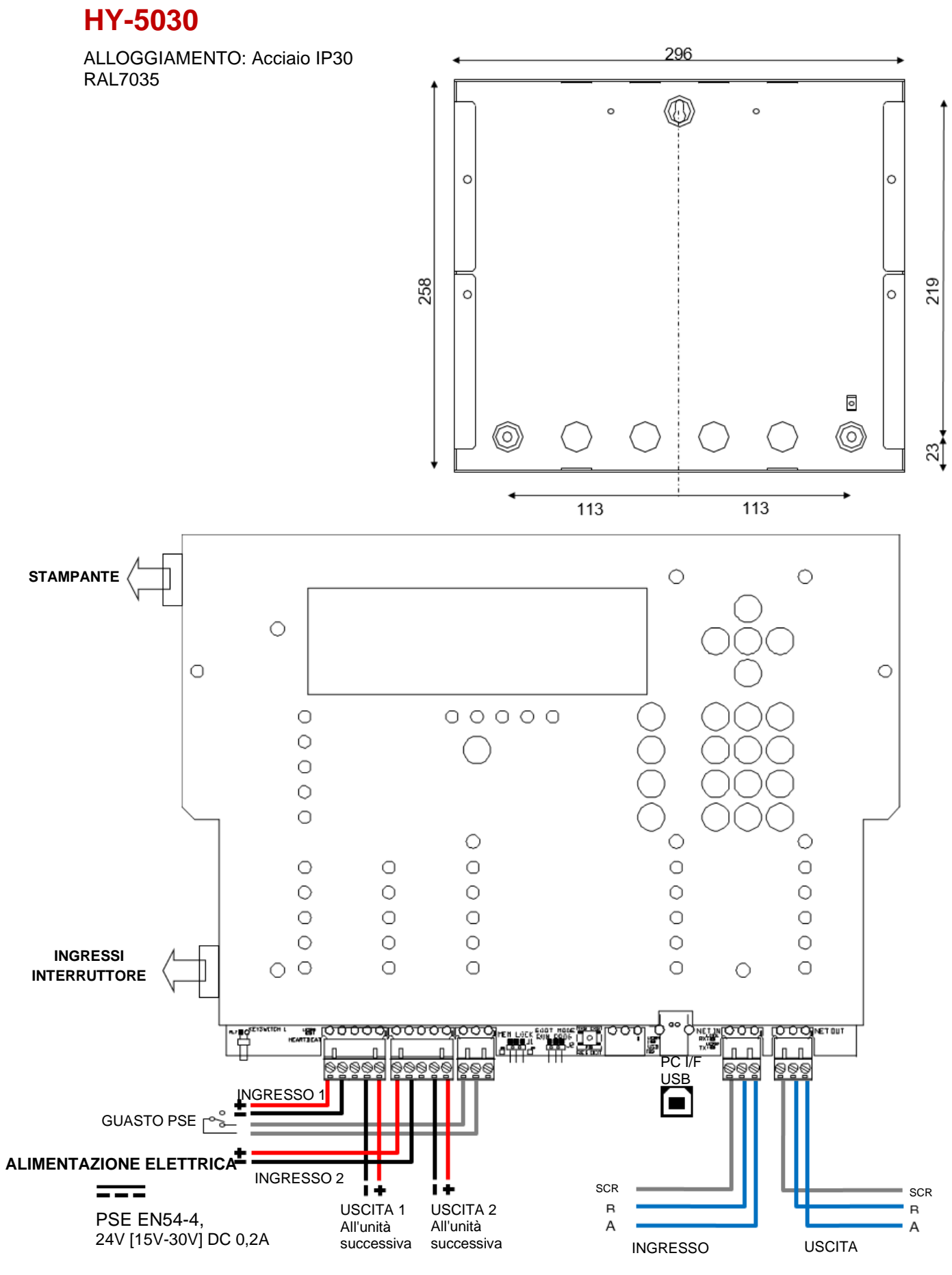

### /R 266 (6U) x 482 (19") x 125 mm Alloggiamento griglia Per ulteriori informazioni consultare il documento 680-195

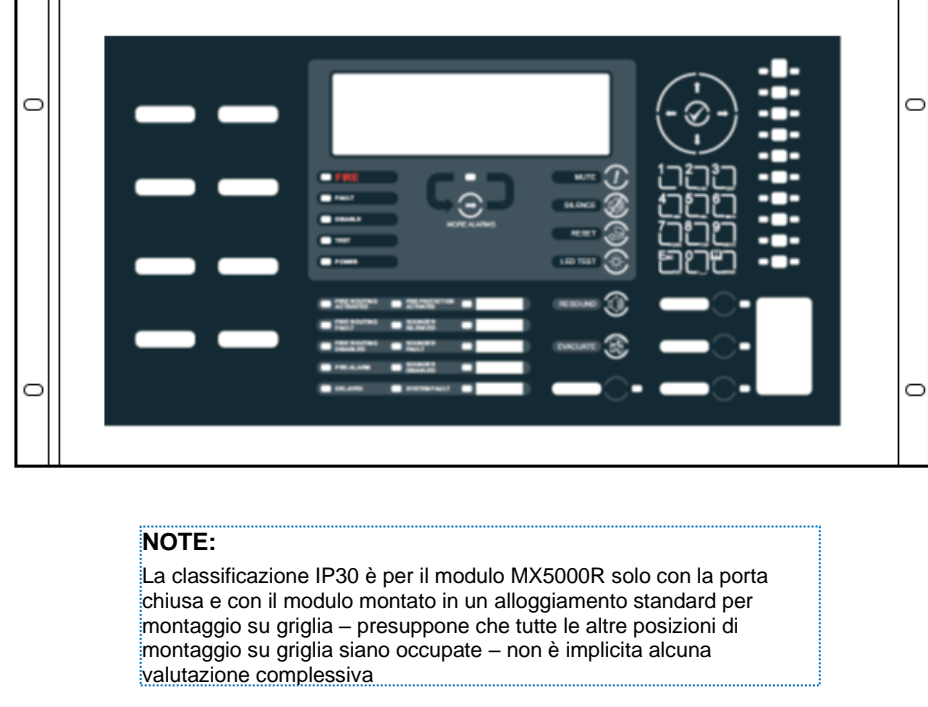

### BATTERIE:

Dimensioni massime batteria per alloggiamento: /S: 7Ah, /M: 12Ah, /L: 18Ah, /D: 45Ah, /R: dipende dall'armadietto complessivo.

Le batterie possono essere collocate in alloggiamenti separati montati sotto il pannello per alloggiamenti M, /L, /D, /E – vedi il documento 680-208

Dimensioni massime batteria per modello:

- HY-5100: 25Ah •
- •
- HY-5200: 45Ah HY-5400: 45Ah .

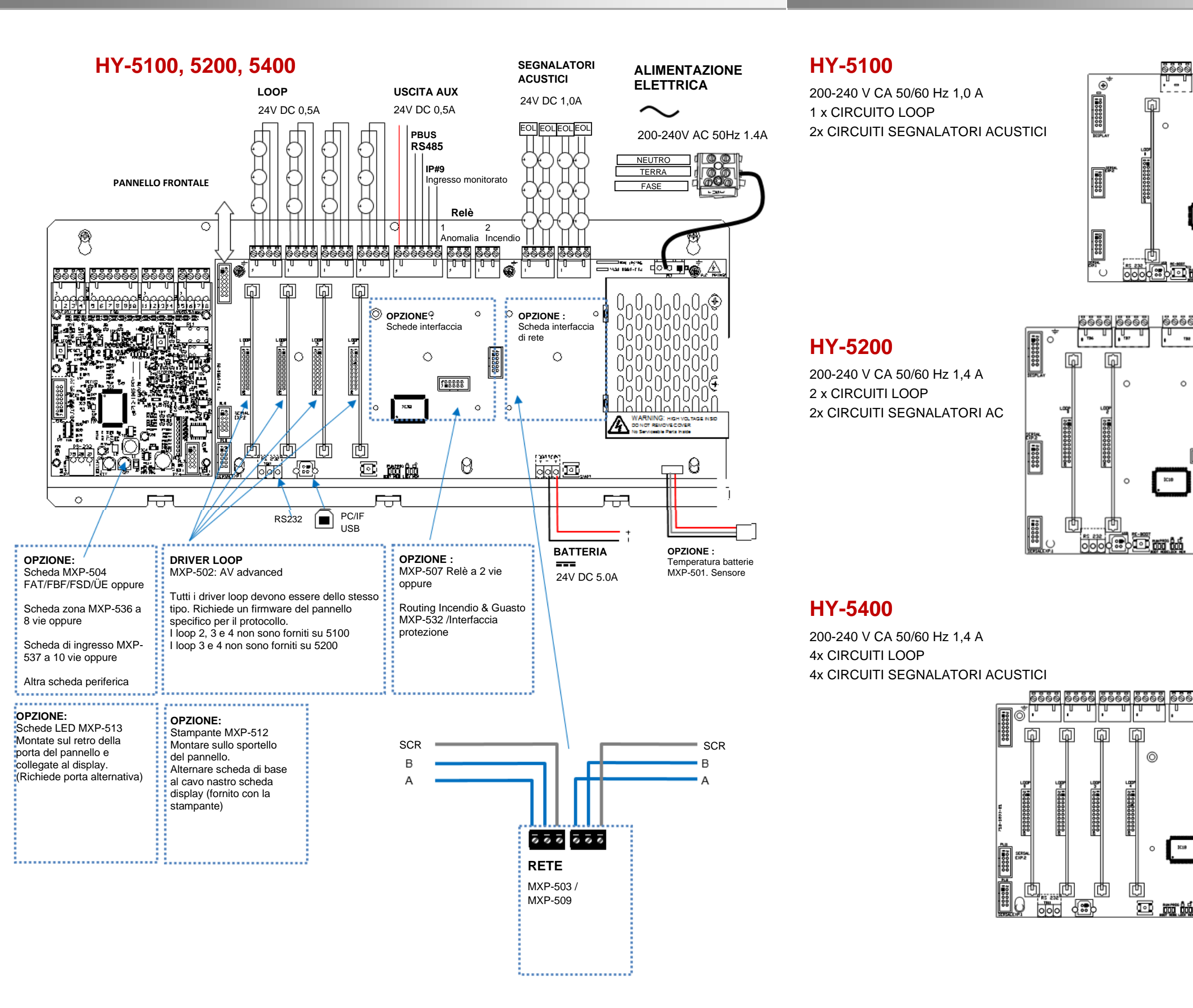

## HY-630-5000 Rev 01

### HY-630-5000 Rev 01

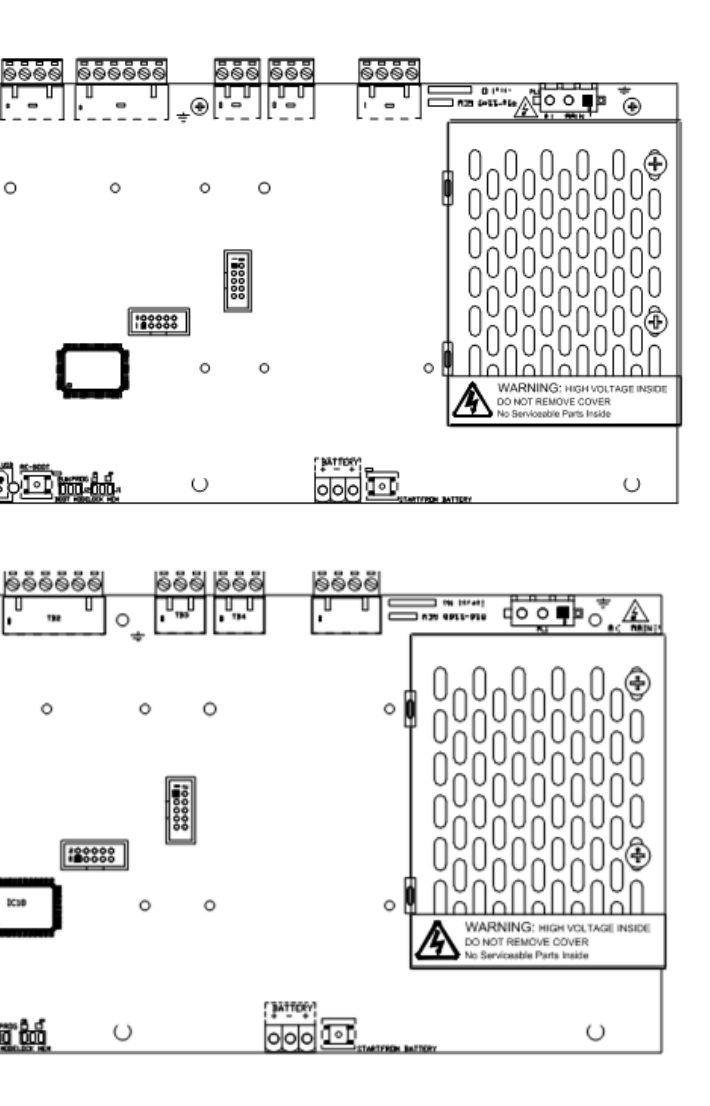

0

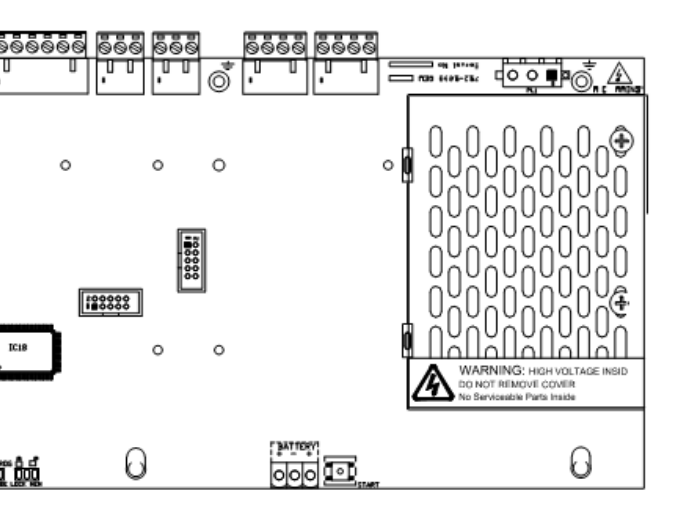